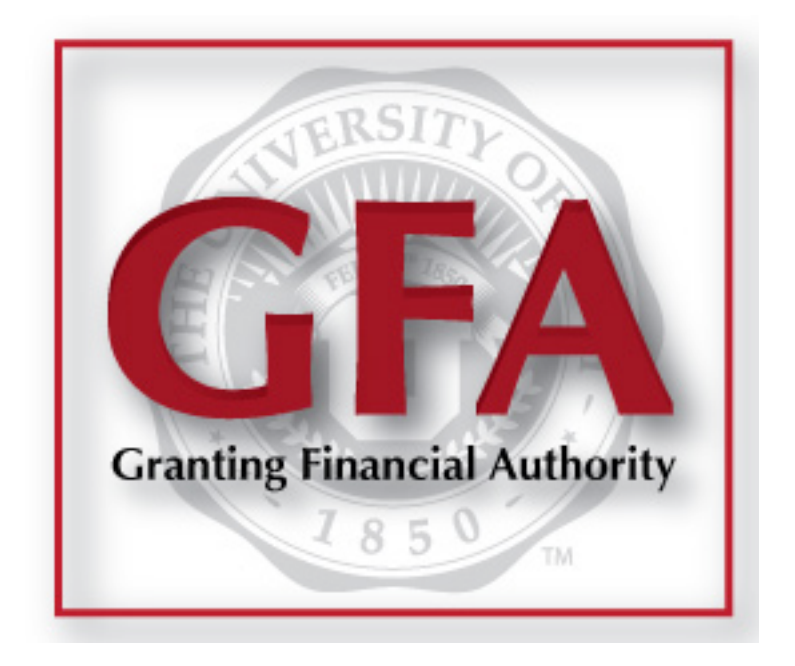

# **Assigning All Projects/Activities to an Alternate**

2014 | University of Utah Financial & Business Services

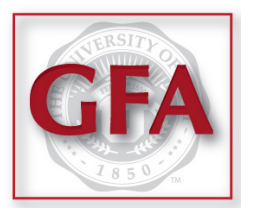

Welcome to our step-by-step guide to the Designating Alternates portion of GFA.

This is a walk-through of the process, created to make your job easier.

If you have any questions after reading this guide, please contact us.

# The links to the GFA Application on the front page of CIS.

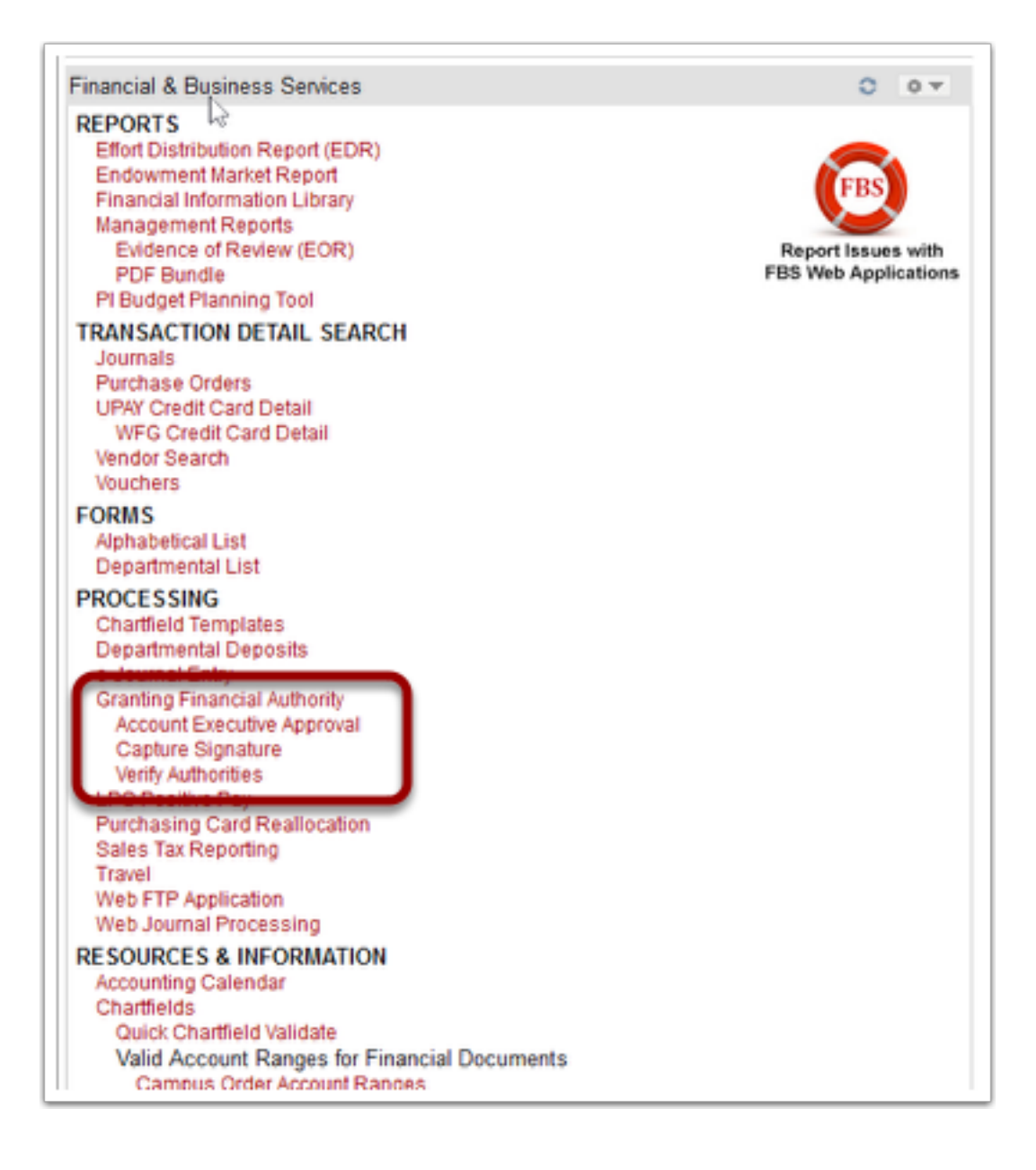

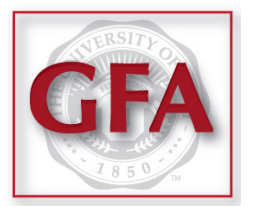

# The main GFA page has many links on the navigation bar, located at the top.

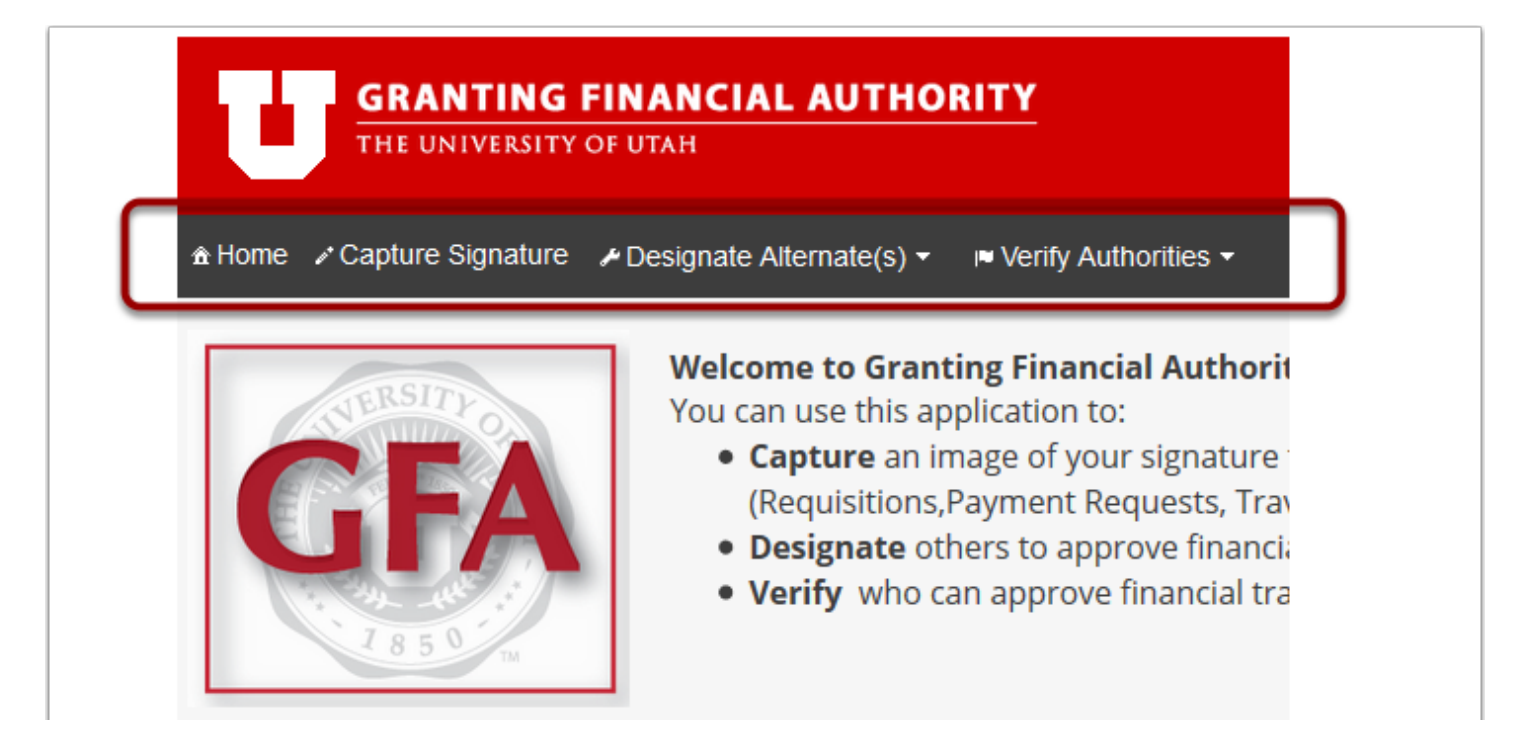

#### Select Designate Alternates, and then One Alternate to Many Accounts.

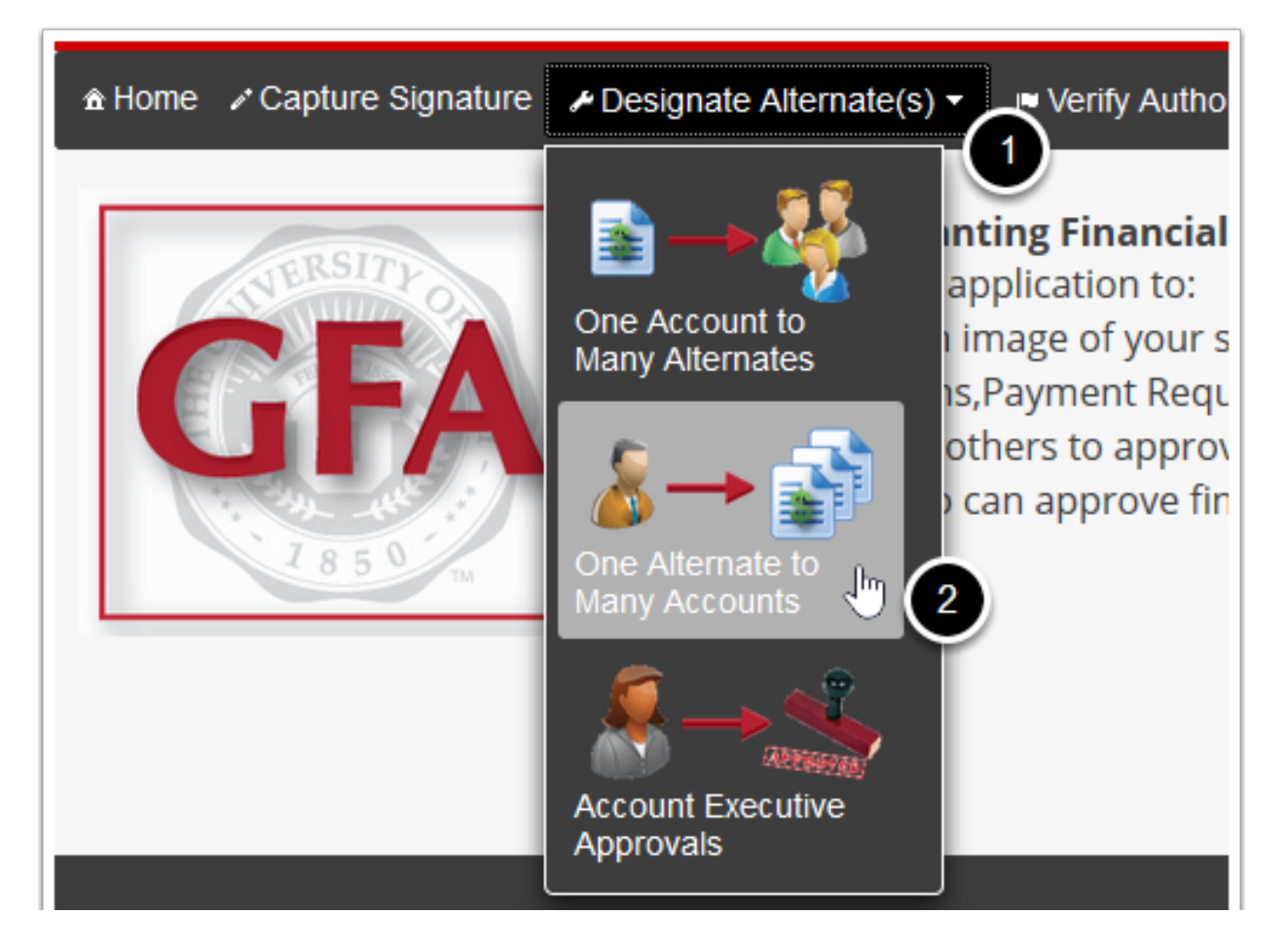

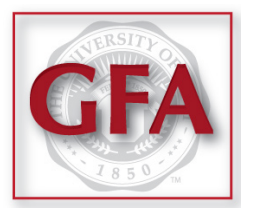

Type the Alternate's last name, comma, then their first name - with no spaces. A list of names will appear. Select the desired Alternate.

| GRANTING FINANCIAL AUTHORITY<br>THE UNIVERSITY OF UTAH |                                                              |                  |          |  |  |  |  |  |  |
|--------------------------------------------------------|--------------------------------------------------------------|------------------|----------|--|--|--|--|--|--|
| â Home I ∕ Capture Signa                               | ture  ≁ Designate Alternate(s) <del>▼</del> ■ Verify Auth    | orities -        | ? Help   |  |  |  |  |  |  |
|                                                        |                                                              |                  | SC       |  |  |  |  |  |  |
|                                                        |                                                              | One Alternate to | Many Acc |  |  |  |  |  |  |
| Add this person:                                       |                                                              |                  |          |  |  |  |  |  |  |
| Account Alternate                                      | patten,                                                      | Update           |          |  |  |  |  |  |  |
| Name/EmpIID *                                          | PATTEN,SCOTT~00996518                                        | -                |          |  |  |  |  |  |  |
|                                                        | PATTEN,RICHARD MCCURRY~00342526<br>PATTEN,DOUGLAS L~00106074 | ro               |          |  |  |  |  |  |  |
| Search by Org/Activity/Project                         | Search by Account Executive or Alternate                     |                  |          |  |  |  |  |  |  |

#### **Select the** *Search By Account Executive or Alternate* **tab.**

|   | Add this person:                   |          |                                          |  |
|---|------------------------------------|----------|------------------------------------------|--|
| • | Account Alternate<br>Name/EmpIID * | PATTEN,S | SCOTT~00996518 Update                    |  |
|   |                                    |          | то                                       |  |
|   | Search by Org/Activity/            | Project  | Search by Account Executive or Alternate |  |
|   |                                    | BU       | u 💿 01 🔘 02 🔘 04                         |  |
|   |                                    | Org      | g Type Org ID or Description             |  |

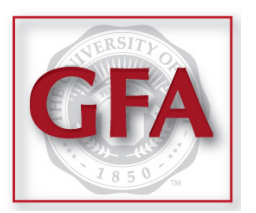

Type the Account Executive's last name, comma, then their first name - with no spaces.

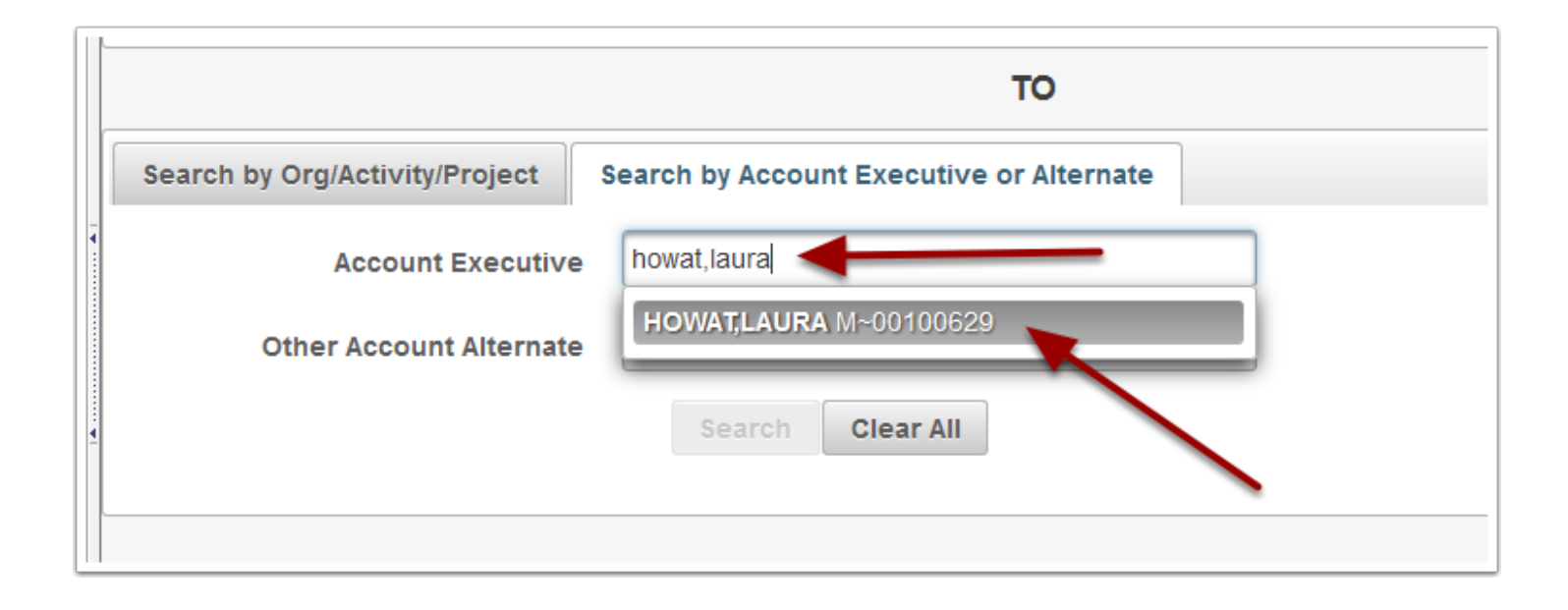

#### After you have selected the desired Account Executive, click Search.

|                                      | то                                  |
|--------------------------------------|-------------------------------------|
| Search by Org/Activity/Project Searc | h by Account Executive or Alternate |
| Account Executive                    | HOWAT,LAURA M~00100629              |
| Other Account Alternate              | Type Emplid or Name                 |
|                                      | Search Clear All                    |

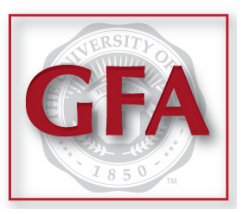

# A list of Projects and Activities will appear.

|                                                                                             |         |                     |                                   |                              |        | SCOTT PATT                                        | ΈN                                      | Log Out                               |        |  |
|---------------------------------------------------------------------------------------------|---------|---------------------|-----------------------------------|------------------------------|--------|---------------------------------------------------|-----------------------------------------|---------------------------------------|--------|--|
| Back One Alternate to Many Accounts<br>Add PATTEN,SCOTT~00996518 to an Org/Activity/Project |         |                     |                                   |                              |        |                                                   |                                         |                                       |        |  |
| Select All                                                                                  | OrgID ≎ | Funding<br>Source ≎ | Description<br>\$                 | Account<br>Executive<br>≎    | Fund ≎ | Type<br>+ Fill Down<br>All Financial Transaction: | Date From<br>Fill<br>Down<br>10/01/2014 | Date To<br>Fill<br>Down<br>11/30/2015 | Status |  |
|                                                                                             | 00346   | 01-01534            | FOURTH<br>FLOOR<br>XEROX          | HOWAT,LAURA<br>M<br>00100629 | 2000   | All Financial Transactions                        |                                         |                                       |        |  |
|                                                                                             | 01110   | 01-01769            | TAX<br>SERVICES<br>OFFICE<br>DEV. | HOWAT,LAURA<br>M<br>00100629 | 2000   | All Financial Transactions                        |                                         |                                       |        |  |
|                                                                                             | 00346   | 01-05806            | CONTROLLER                        | HOWAT, LAURA<br>M            | 1001   | All Financial Transactions                        |                                         |                                       |        |  |

### **Click** *Select All*, **and choose the** *From* **and** *To* **dates**.

|        |          |           |                                   |                               |                | SCOTT PATT                                      | EN         |                |               | Log O               | ut                   |                     |                     |
|--------|----------|-----------|-----------------------------------|-------------------------------|----------------|-------------------------------------------------|------------|----------------|---------------|---------------------|----------------------|---------------------|---------------------|
| Back   | 1        | Add PA    | TTEN,SO                           |                               | One<br>0996518 | Alternate to Many Accour<br>to an Org/Activity/ | nts<br>Pro | jec            | t             | 2                   |                      |                     |                     |
| Select |          | Funding   | Description                       | Account                       |                | Type                                            | Dat        | e Froi<br>Fill | "/            | Dat                 | te T<br>Fill         |                     |                     |
| All    | OrgID \$ | Source \$ | \$                                | Executive<br>\$               | Fund ≎         | All Financial Transaction: V                    | 10/0       | Dowi<br>1/201  | 4             | 11/3                | <b>)own</b><br>0/201 | 15                  | Status              |
|        | 00346    | 01-01534  | FOURTH<br>FLOOR<br>XEROX          | HOWAT,LAURA<br>M<br>00100629  | 2000           | All Financial Transactions                      | O<br>Su    | Oct<br>Mo      | Tu            | <b>∨ 20</b> 1<br>We | 14<br>Th             | ▼<br>Fr             | O<br>Sa             |
|        | 01110    | 01-01769  | TAX<br>SERVICES<br>OFFICE<br>DEV. | HOWAT,LAURA<br>M<br>00100629  | 2000           | All Financial Transactions                      | 5          | 6<br>13<br>20  | 7<br>14<br>21 | 1<br>8<br>15<br>22  | 2<br>9<br>16<br>23   | 3<br>10<br>17<br>24 | 4<br>11<br>18<br>25 |
|        | 00346    | 01-05806  | CONTROLLER<br>MGT                 | HOWAT, LAURA<br>M<br>00100629 | 1001           | All Financial Transactions                      | 26         | 27             | 28            | 29                  | 30                   | 31                  |                     |
|        | 00346    | 01-05824  | CASH OVER<br>& SHORT              | HOWAT,LAURA<br>M<br>00100629  | 1001           | All Financial Transactions                      |            |                |               |                     |                      |                     |                     |

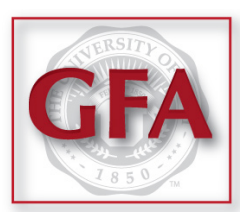

# Clicking the Fill Down buttons will add the dates to every line.

|                      |                                                                                             |                     |                                   |                              |        | SCOTT PAT                                         | ΓEN                                                 | Log Out                                      |        |  |  |  |
|----------------------|---------------------------------------------------------------------------------------------|---------------------|-----------------------------------|------------------------------|--------|---------------------------------------------------|-----------------------------------------------------|----------------------------------------------|--------|--|--|--|
| Back                 | Back One Alternate to Many Accounts<br>Add PATTEN,SCOTT~00996518 to an Org/Activity/Project |                     |                                   |                              |        |                                                   |                                                     |                                              |        |  |  |  |
| – Un-Select<br>– All | OrgID ≎                                                                                     | Funding<br>Source ≎ | Description<br>≎                  | Account<br>Executive<br>≎    | Fund ≎ | Type<br>+ Fill Down<br>All Financial Transaction: | Date From<br>Remove<br>- Date<br>From<br>10/01/2014 | Date To<br>Remove<br>- Date To<br>11/30/2015 | Status |  |  |  |
|                      | 00346                                                                                       | 01-01534            | FOURTH<br>FLOOR<br>XEROX          | HOWAT,LAURA<br>M<br>00100629 | 2000   | All Financial Transactions                        | 10/01/2014                                          | 11/30/2015                                   |        |  |  |  |
| M                    | 01110                                                                                       | 01-01769            | TAX<br>SERVICES<br>OFFICE<br>DEV. | HOWAT,LAURA<br>M<br>00100629 | 2000   | All Financial Transactions                        | 10/01/2014                                          | <mark>11/30/2015</mark>                      |        |  |  |  |
|                      | 00346                                                                                       | 01-05806            | CONTROLLER<br>MGT                 | HOWAT,LAURA<br>M<br>00100629 | 1001   | All Financial Transactions                        | 10/01/2014                                          | 11/30/2015                                   |        |  |  |  |
|                      | 00346                                                                                       | 01-05824            | CASH OVER<br>& SHORT              | HOWAT,LAURA<br>M<br>00100629 | 1001   | All Financial Transactions                        | 10/01/2014                                          | 11/30/2015                                   |        |  |  |  |

# **Once you have the desired dates, Click** *Submit.*

| SH OVER<br>SHORT            | HOWAT,LAURA<br>M<br>00100629 | 1001      | All Financial Transactions | ✓ 10 |
|-----------------------------|------------------------------|-----------|----------------------------|------|
| CLAIMED<br>OPERTY<br>COVERY | HOWAT,LAURA<br>M<br>00100629 | 2000      | All Financial Transactions | ✓ 10 |
| COUNTS<br>ABLE-EXP<br>COVER | HOWAT,LAURA<br>M<br>00100629 | 2000      | All Financial Transactions | ✓ 10 |
|                             | Sel                          | ect Range | Submit                     |      |

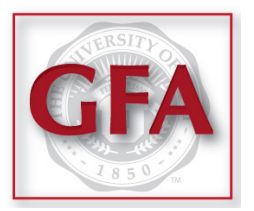

You can check Alternates by selecting Verify Authorities and then By Account.

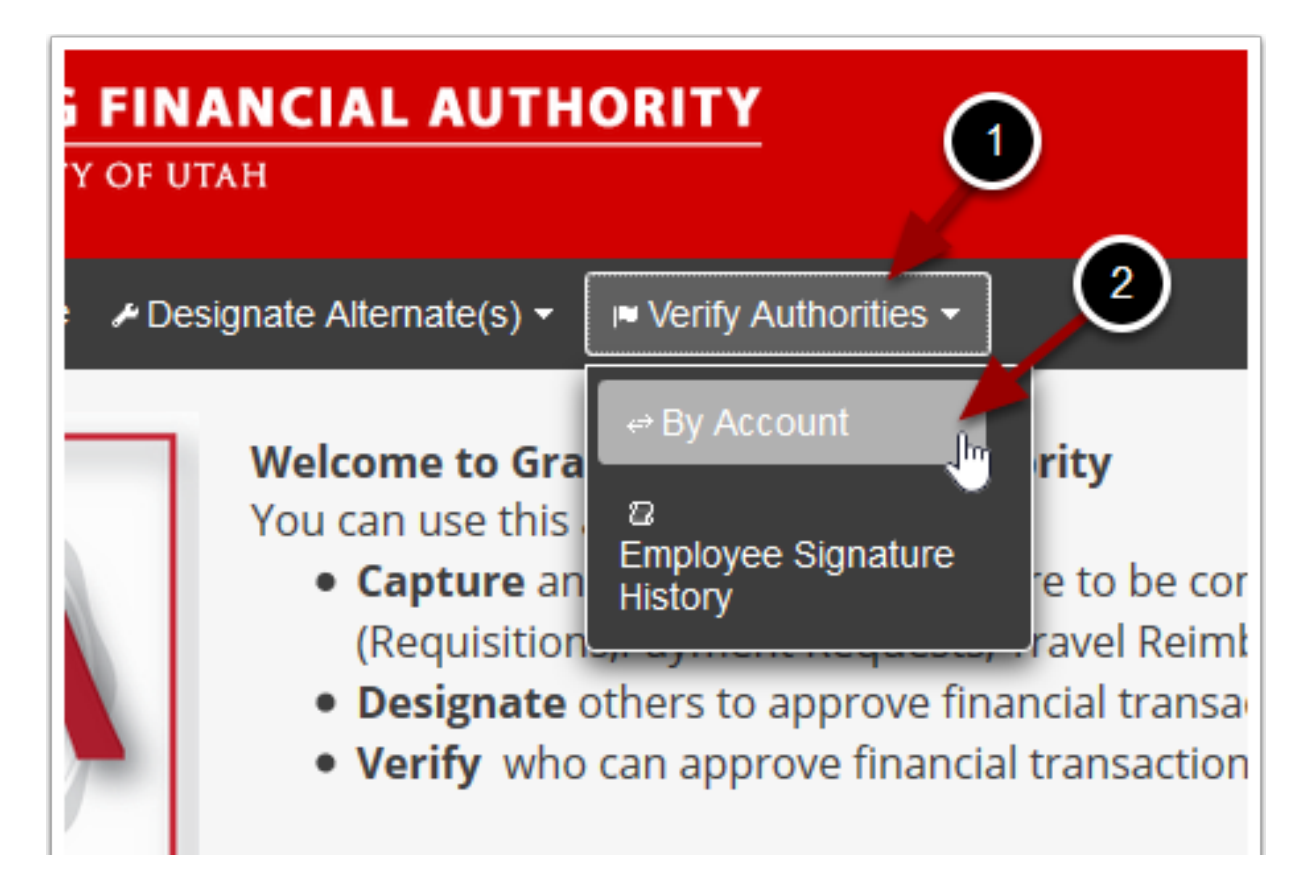

#### Enter an Activity or Project to see the list of authorized signers.

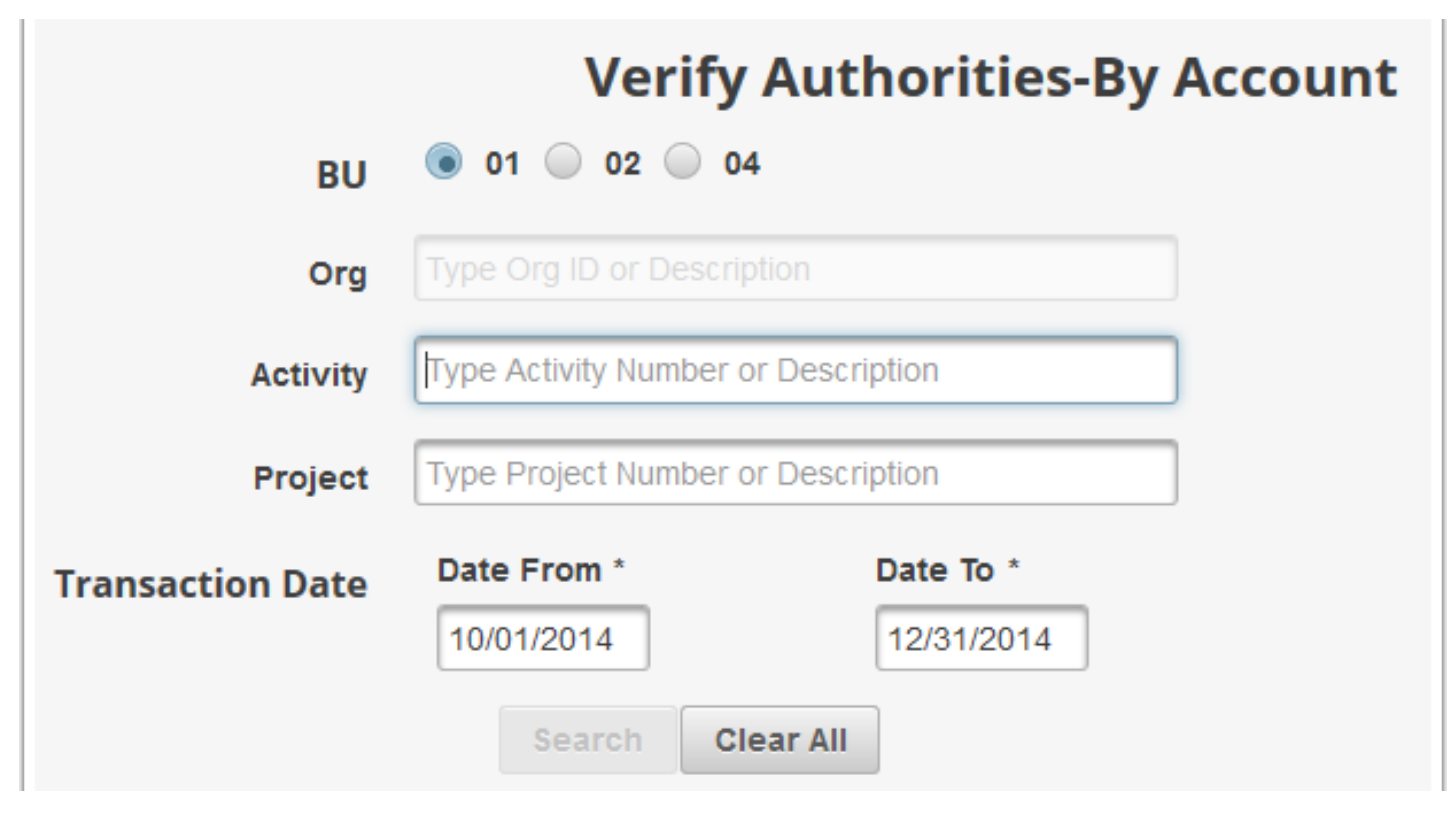